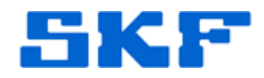

## Knowledge Base Article

Product Group: Microlog Analyzer Product: CMXA60; CMXA70; CMXA75; CMXA80 Version: N/A

## Abstract

On occasion, the date and time on a SKF Microlog Analyzer are inadvertently set incorrectly. When data is collected and uploaded with an incorrect date/time, it is extremely tedious to modify each measurement date and/or delete it. This article provides a way to display a message or instruction on the Microlog Analyzer right before data is collected, to help ensure the date and time are correct.

## Overview

Follow the procedure below to add a message or instruction in a Microlog Analyzer to alert the operator before collecting data.

- 1. In SKF @ptitude Analyst, open the ROUTE Manager by going to the View > Route menu option.
- 2. Select a route from the list, and click Properties. [Figure 1]

| Name /                               | Due date   | Overdue    | Start date                                       | End date                                         | Duration               | Hierarchy                      | Open        |
|--------------------------------------|------------|------------|--------------------------------------------------|--------------------------------------------------|------------------------|--------------------------------|-------------|
| ø, Ivan Calendar<br>ø, Ivan Interval | 10/17/2013 | Yes<br>Yes | 10/14/2013 12:11:53 PM<br>10/14/2013 12:18:26 PM | 10/14/2013 12:16:51 PM<br>10/14/2013 12:19:41 PM | 0h 4m 58s<br>0h 1m 15s | Demo Database<br>Demo Database | Add         |
| Microlog                             | 10/12/2013 | Yes        |                                                  |                                                  |                        | Demo Database                  | Remove      |
| Noute Example                        | 12/25/2009 | Yes        |                                                  |                                                  |                        | Demo Database                  |             |
| Single Ch - TSG                      | 8/29/2013  | Yes        | 8/14/2013 9:39:22 AM                             | 8/14/2013 9:44:45 AM                             | 0h 5m 23s              | Demo Database                  | Properties. |
| ₩Mbc                                 | 10/29/2013 | Yes        |                                                  |                                                  |                        | Demo Database                  | Close       |
|                                      |            |            |                                                  |                                                  |                        |                                | Help        |
|                                      |            |            |                                                  |                                                  |                        |                                |             |
|                                      |            |            |                                                  |                                                  |                        |                                |             |
|                                      |            |            |                                                  |                                                  |                        |                                |             |
|                                      |            |            |                                                  |                                                  |                        |                                |             |

## Figure 1. ROUTE Manager

 Click the Notes tab and type the message to be displayed before data is collected on this specific route, and then click OK. [Figure 2]

SKF Reliability Systems 5271 Viewridge Court \* San Diego, California, 92123 USA Telephone 1-800-523-7514 Web: www.skf.com

3556 Rev B Page 1 of 2

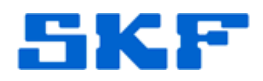

| General Schedule Notes Wor        | rk Type               |             |   |
|-----------------------------------|-----------------------|-------------|---|
| Make sure the date and time is co | orrect before collect | iing data.] | * |
|                                   |                       |             |   |
|                                   |                       |             | - |

Figure 2. ROUTE instruction notes field

- 4. Close the ROUTE Manager window and download the route to the Microlog Analyzer.
- 5. On the Microlog Analyzer, launch the route module.
- 6. Arrow down to the route and press the Fire key to start data collection.
- 7. The message that was typed in the Notes tab, ROUTE instruction notes field, will be displayed.
- 8. Press the Fire key again to dismiss the instruction.
- 9. Perform the instruction or continue forward with data collection.

Notes:

 ROUTE Instruction Notes do NOT work on the CMXA51-IS or CMXA50 Microlog.

\_ \_ \_ \_

For further assistance, please contact the Technical Support Group by phone at 1-800-523-7514 option 8, or by e-mail at <u>TSG-CMC@skf.com</u>.

SKF Reliability Systems 5271 Viewridge Court \* San Diego, California, 92123 USA Telephone 1-800-523-7514 Web: www.skf.com 3556 Rev B Page 2 of 2